## Návod pro Windows 7

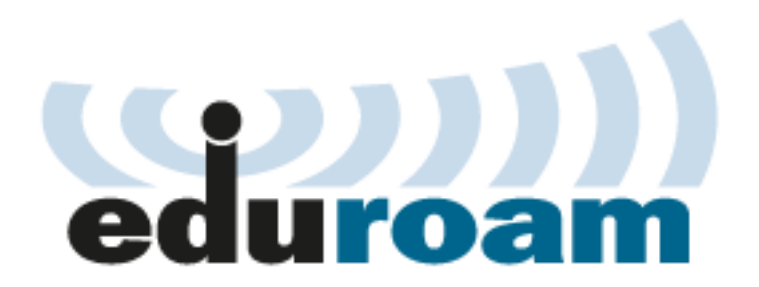

Tento návod popisuje nastavení operačního systému Windows 7 a Vista pro připojení do bezdrátové sítě **eduroam**. Předpokládá se, že uživatel má již nainstalovány (většinou od výrobce) ovladače bezdrátové síťové karty. Doporučuje se vždy používat aktuální verze ovladačů.

Tento návod předpokládá, že WiFi připojení je konfigurováno systémem Windows. Proto je nezbytné vypnout, nebo lépe odinstalovat případné aplikace pro konfiguraci WiFi připojení od výrobce zařízení.

Také se předpokládá, že má uživatel funkční účet pro eduroam. Pokud tomu tak není, informace jsou k dispozici na stránce přístupové údaje.

## Automatická konfigurace

Windows 7 a Vista umožňují použít konfiguraci WiFi připojení pomocí programu eduroamcuni3.exe.

Program nastaví WiFi připojení k síti eduroam. Potom bude v oznamovací oblasti zobrazena výzva k přihlášení do sítě. Klikněte na žlutý rámeček a zadejte svoje uživatelské jméno (včetně realmu) a heslo pro eduroam. Příklad:

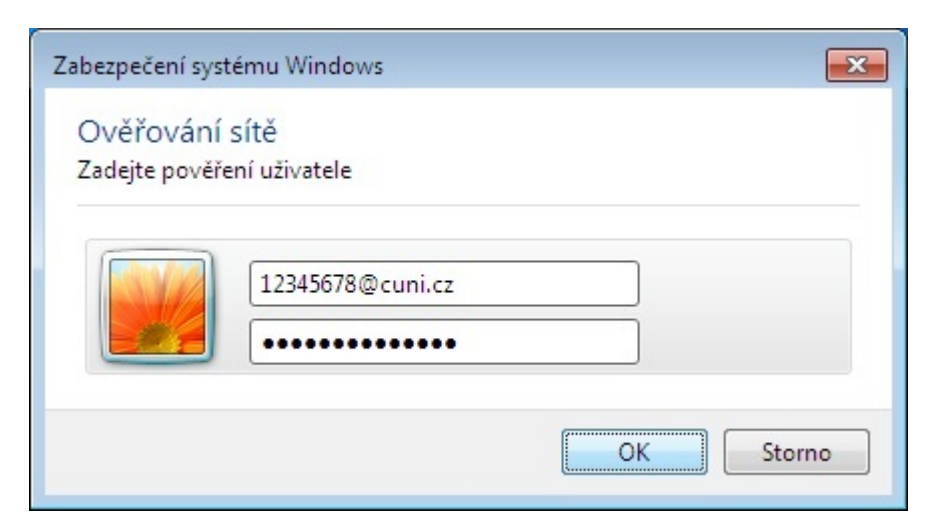

Předpokládá se, že uživatel má funkční účet pro eduroam. Pokud tomu tak není, informace jsou k dispozici na stránce přístupové údaje.

Pokud by program nefungoval, nastavte připojení ručně podle následujícího návodu.

## Manuální konfigurace bezdrátového připojení

Nad ikonou bezdrátového připojení v hlavním panelu (druhá ikona zprava) stiskněte pravé tlačítko myši a vyberte volbu Otevřít Centrum síťových připojení a sdílení.

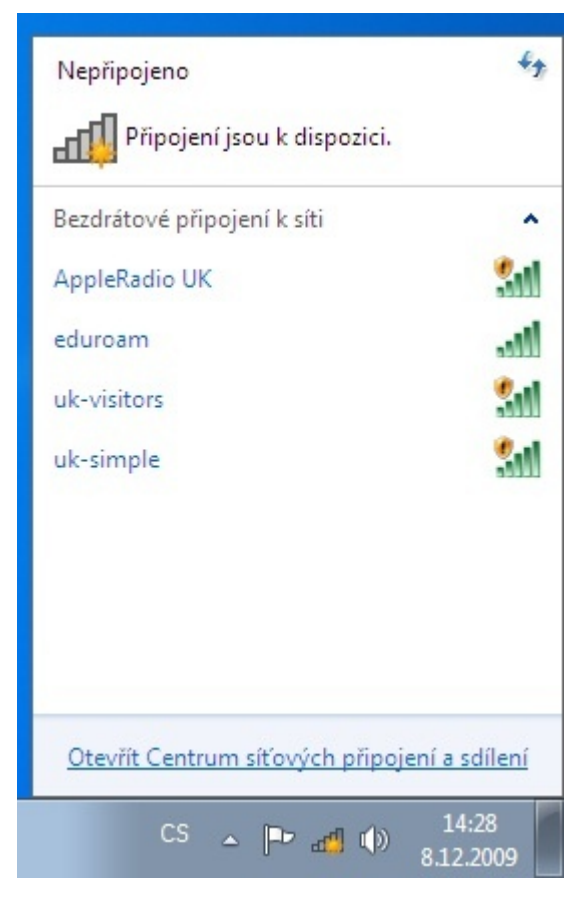

Klikněte na Spravovat bezdrátové sítě v levém panelu.

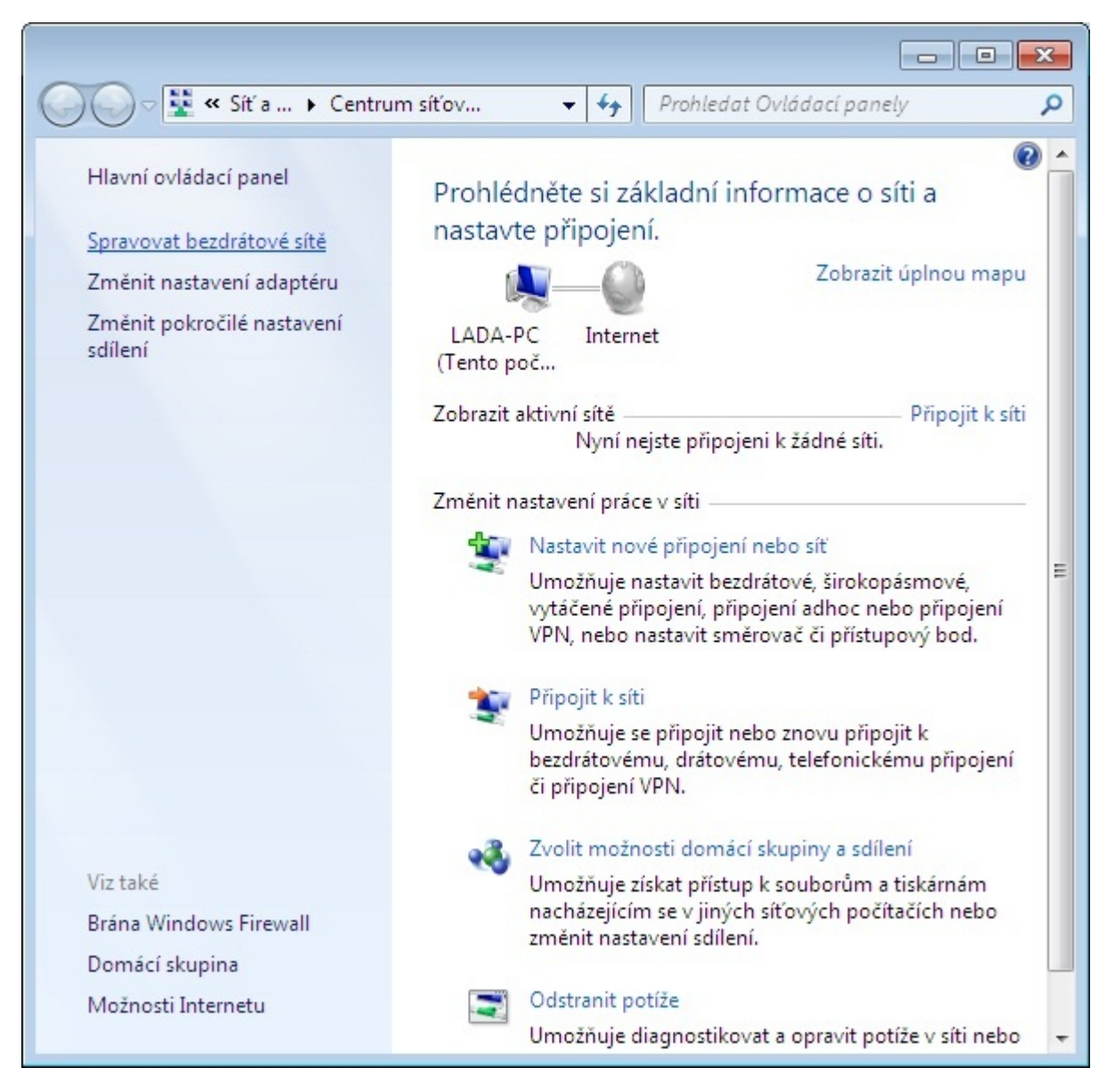

Vyberte Přidat.

| 0        | ) <del>⊂</del> <mark>an 1</mark> ≪ Sítía ⊧ S | pravovat bez                      | Prohledat: Spravovat bezdrátov                                     | vé sítě 🔎 |
|----------|----------------------------------------------|-----------------------------------|--------------------------------------------------------------------|-----------|
| Spi      | ravovat bezdrátov<br>ém Windows se pokusí    | é sítě použív<br>připojit k těmto | vající (Bezdrátové připojení k síti)<br>o sítím v uvedeném pořadí. | ·         |
| Přidat   | Vlastnosti adaptéru                          | Typy profilů                      | Centrum síťových připojení a sdílení                               | 0         |
| Při      | dat bezdrátovou síť                          |                                   |                                                                    |           |
|          |                                              |                                   |                                                                    |           |
|          |                                              |                                   |                                                                    |           |
|          |                                              |                                   |                                                                    |           |
|          |                                              |                                   |                                                                    |           |
|          |                                              |                                   |                                                                    |           |
|          |                                              |                                   |                                                                    |           |
|          |                                              |                                   |                                                                    |           |
|          |                                              |                                   |                                                                    |           |
| <b>1</b> | Položky: 0                                   |                                   |                                                                    |           |

Vyberte Ručně vytvořit síťový profil.

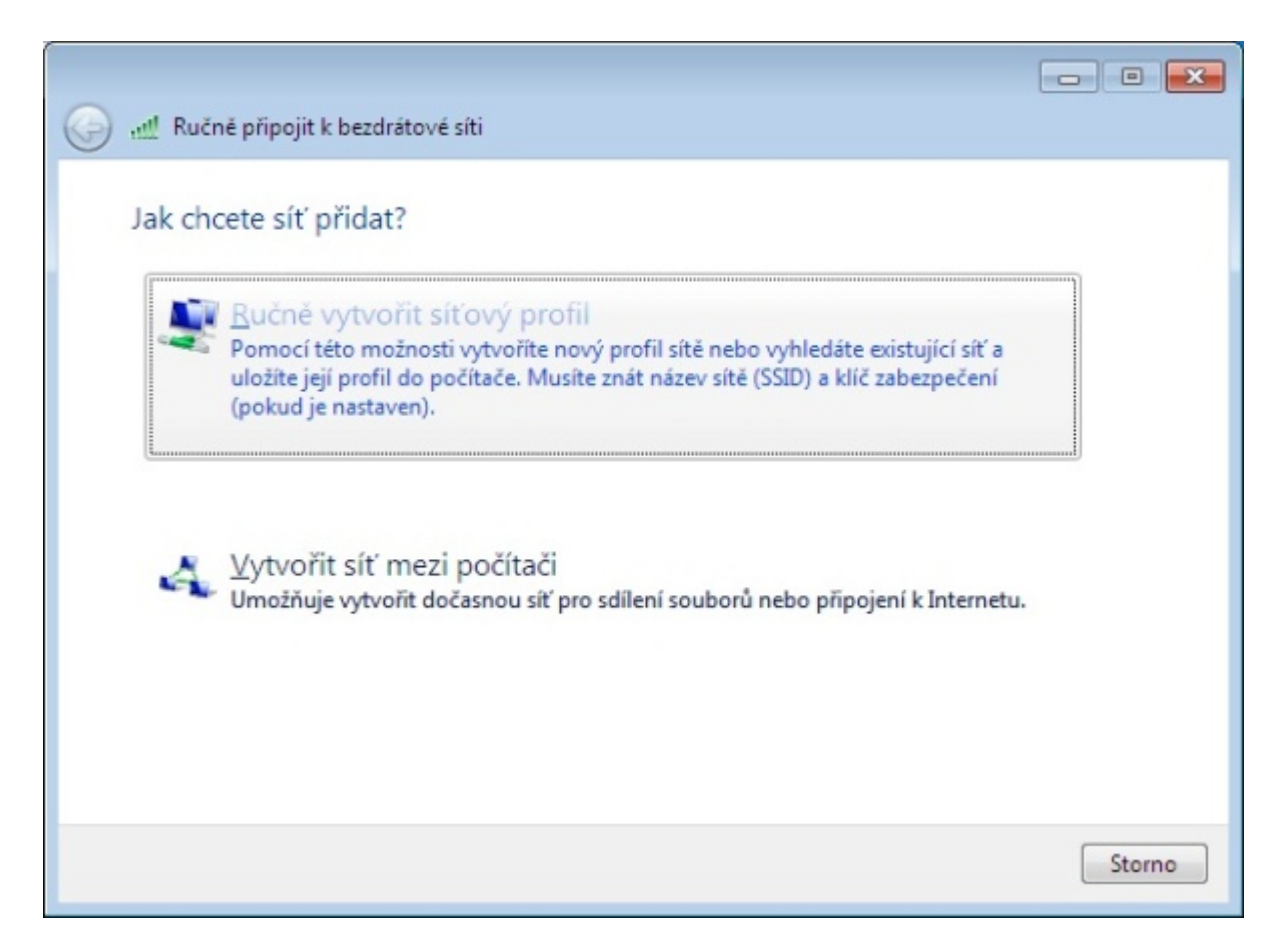

Zadejte název sítě a vyberte zabezpečení WPA2/AES.

| !! Ručně připojit k bez              | drátové síti                                   |                            |  |
|--------------------------------------|------------------------------------------------|----------------------------|--|
| Zadejte informace                    | pro bezdrátovou síť, kterou chcete pi          | řidat.                     |  |
| Náz <u>e</u> v sítě:                 | eduroam                                        |                            |  |
| <u>Typ</u> zabezpečení:              | WPA2-podnikové 🔹                               |                            |  |
| Typ ši <u>f</u> rování:              | AES 👻                                          |                            |  |
| <u>K</u> líč zabezpečení:            | <u>Skr</u>                                     | ýt znaky                   |  |
| Vytvořit připojení automaticky       |                                                |                            |  |
| Připojit, i když síť právě nevysílá  |                                                |                            |  |
| Upozornění: Pok<br>údajů v počítači. | ud vyberete tuto možnost, může být ohroženo za | abezpečení vašich osobních |  |
|                                      |                                                | Dalčí                      |  |

Vyberte Změnit nastavení připojení.

| 🚱 📲 Ručně připojit k bezdrátové síti                                                                      |        |
|----------------------------------------------------------------------------------------------------|--------|
| Byla úspěšně přidána síť eduroam.                                                                         |        |
| <ul> <li>Změnit nastavení připojení</li> <li>Otevře vlastnosti připojení a umožňuje je změnit.</li> </ul> |        |
|                                                                                                    |        |
|                                                                                                    |        |
|                                                                                                    |        |
|                                                                                                    | Zavřít |

Zvolte kartu Zabezpečení.

| eduroam –                                                             | vlastnosti be                                                                            | zdrátové sítě                                                                                                    | × |
|-----------------------------------------------------------------------|------------------------------------------------------------------------------------------|----------------------------------------------------------------------------------------------------|---|
| Připojení                                                             | Zabezpečení                                                                              |                                                                                                    |   |
| Připojení<br>Název:<br>SSID:<br>Typ sítě<br>Dostupr<br>Připo<br>Připo | Zabezpečení<br>inost sítě:<br>pjit automaticky<br>pjit k greferova<br>pjit i pokud síť r | eduroam<br>eduroam<br>Přístupový bod<br>Pro všechny uživatele<br><u>y, pokud je tato síť v dosahu</u><br>anější síti, pokud je k dispozici<br>nevysílá svůj název (SSID) |   |
|                                                                       |                                                                                          | OK Storno                                                                                                    |   |

Stiskněte tlačítko Nastavení.

| eduroam – vlastnosti b                              | ezdrátové sítě                      | ×   |  |  |
|-----------------------------------------------------|-------------------------------------|-----|--|--|
| Připojení Zabezpečen                                | í                                   |     |  |  |
| Typ zab <u>e</u> zpečení:<br><u>T</u> yp šifrování: | WPA2-podnikové  AES                 |     |  |  |
| Z <u>v</u> olte metodu ověřo                        | vání v síti:                        |     |  |  |
| Microsoft: Protokol P                               | EAP (Protected EAF <u>Nastavení</u> |     |  |  |
| přihlášení                                          |                                     |     |  |  |
| Upřesnit nastaven                                   | ú                                   |     |  |  |
|                                                     |                                     |     |  |  |
|                                                     | OK Sto                              | rno |  |  |

Compile

Zapněte ověřování certifikátu serveru, zadejte jména RADIUS serverů oddělená středníkem a vyberte certifikační autority dle obrázku.

RADIUS servery jsou pro uživatele z realmů (domén) cuni.cz, uvtuk.cuni.cz, jinonice.cuni.cz, student.cuni.cz a staff.cuni.cz následující:

- radius1.eduroam.cuni.cz
- radius2.eduroam.cuni.cz

Stiskněte tlačítko Konfigurovat.

| /lastnosti protokolu Protected EAP                                                                                 | -2   |
|----------------------------------------------------------------------------------------------------|------|
| Pro připojení:                                                                                                    |      |
| 🔽 Ověřit certifikát serveru                                                                                        |      |
| ovent ter unkat servera                                                                                            |      |
| Připojit k těmto serverům:                                                                                         |      |
| radius1.eduroam.cuni.cz;radius2.eduroam.cuni.cz                                                                    |      |
| Důvěryhodné kořenové certifikační autority:                                                                        |      |
| AddTrust External CA Root                                                                                          |      |
| Class 3 Public Primary Certification Authority                                                                     |      |
| DigiCert Assured ID Root CA                                                                                        |      |
| 🔲 GTE CyberTrust Global Root                                                                                       |      |
| Microsoft Root Authority                                                                                           |      |
| Microsoft Root Certificate Authority                                                                               |      |
| Thawte Timestamping CA                                                                                             |      |
| UTN-USERFirst-Hardware                                                                                             |      |
| Nezobrazovat výzvu k ověření nových serverů nebo<br>důvěryhodných certifikačních autorit Vyberte metodu ověřování: |      |
| Zabezpečené heslo (EAP-MSCHAP v2)                                                                                  | /at. |
| Povolit rvchlé obnovení připojení                                                                                  |      |
| Vynutit architekturu NAP (Network Access Protection)                                                               |      |
| Odpojit, nenabízí-li server metodu kryptovazeb TLV                                                                 |      |
| Povolit osobní údaje<br>identity                                                                                   |      |
|                                                                                                    |      |

Compile

Zrušte volbu pro automatické použití přihlašovacího jména a hesla z OS. Stiskněte tlačítko OK a postupně potvrďte i zbývající dialogová okna (2x OK).

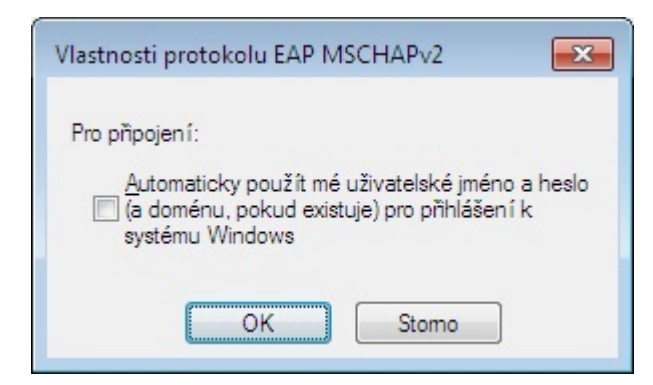

Stiskněte tlačítko Upřesnit nastavení.

| eduroam – vlastnosti b                                | ezdrátové sítě                                    | ×   |
|-------------------------------------------------------|---------------------------------------------------|-----|
| Připojení Zabezpečen                                  | í                                                 |     |
| Tup zaboznožonú                                       |                                                   |     |
| Typ zabezpeceni:                                      |                                                   |     |
| <u>T</u> yp šifrování:                                | AES                                               |     |
| Z <u>v</u> olte metodu ověřo<br>Microsoft: Protokol P | vání v síti:<br>PEAP (Protected EAF 💌 🛛 Nastavení |     |
| ✓ Zapamatovat pov<br>přihlášení                       | ěření pro toto připojení pro každé                |     |
|                                                       | OK Sto                                            | rno |

Compil

Nastavte parametry 802.1x podle obrázku.

| <ul> <li>Odstranit pověření pro všechny uživatele</li> <li>Povolit pro tuto síť jednotné přihlašování</li> <li>Provádět bezprostředně před přihlášením uživatele</li> <li>Provádět ihned po přihlášení uživatele</li> <li>Maximální zpoždění (sekundy): 10 =</li> <li>Umožnit zobrazení dalších dialogových oken při jednotném přihlašování</li> <li>Tato síť používá samostatné virtuální sítě LAN pro ověřování počítačů a uživatelů</li> </ul> | ☑ Zadejte režim ověřování:         Ověření uživatele               | <ul> <li>Uložit pověř<u>e</u>ní</li> </ul> |
|----------------------------------------------------------------------------------------------------|--------------------------------------------------------------------|--------------------------------------------|
| <ul> <li>Povolit pro tuto síť jednotné přihlašování</li> <li>Provádět bezprostředně před přihlášením uživatele</li> <li>Provádět ihned po přihlášení uživatele</li> <li>Maximální zpoždění (sekundy): 10 </li> <li>Umožnit zobrazení dalších dialogových oken při jednotném přihlašování</li> <li>Tato síť používá samostatné virtuální sítě LAN pro ověřování počítačů a uživatelů</li> </ul>                                                    | Odstranit povereni pro vsechny                                     | uzivateļe                                  |
| <ul> <li>Provádět bezprostředně před přihlášením uživatele</li> <li>Provádět ihned po přihlášení uživatele</li> <li>Maximální zpoždění (sekundy): 10 </li> <li>Umožnit zobrazení dalších dialogových oken při jednotném přihlašování</li> <li>Tato síť používá samostatné virtuální sítě LAN pro ověřování počítačů a uživatelů</li> </ul>                                                                                                    | Povolit pro tuto <u>s</u> íť jednotné přihlašo                     | ování                                      |
| <ul> <li>Provádět ihned po přihlášení uživatele</li> <li>Maximální zpoždění (sekundy): 10 ÷</li> <li>Umožnit zobrazení dalších dialogových oken při jednotném přihlašování</li> <li>Tato síť používá samostatné virtuální sítě LAN pro ověřování počítačů a uživatelů</li> </ul>                                                                                                    | Provádět bezprostředně před př                                     | îhlášením uživatele                        |
| Maximální zpož <u>d</u> ění (sekundy): 10 🚔<br>Umožnit zobrazení dalších dialogových oken při<br>jednotném přihlašování<br>Tato síť používá samostatné <u>v</u> irtuální sítě LAN pro<br>ověřování počítačů a uživatelů                                                                                                    | Provádět ihned po přihlášení uživ                                  | vatele                                     |
| <ul> <li>Umožnit zobrazení dalších dialogových oken při<br/>jednotném přihlašování</li> <li>Tato síť používá samostatné virtuální sítě LAN pro<br/>ověřování počítačů a uživatelů</li> </ul>                                                                                                    | Maximální zpoždění (sekundy):                                      | 10 🌲                                       |
| Tato síť používá samostatné virtuální sítě LAN pro<br>ověřování počítačů a uživatelů                                                                                                    | Umožnit zobrazení dalších dialogo<br>jednotném přihlašování        | ových oken při                             |
|                                                                                                    | Tato síť používá samostatné virt<br>ověřování počítačů a uživatelů | tuální sítě LAN pro                        |
|                                                                                                    |                                                                    |                                            |
|                                                                                                    |                                                                    |                                            |
|                                                                                                    |                                                                    |                                            |
|                                                                                                    |                                                                    |                                            |
|                                                                                                    |                                                                    |                                            |

Nad ikonou bezdrátového připojení v hlavním panelu (druhá ikona zprava) stiskněte pravé tlačítko myši, vyberte síť eduroam (právým tlačítkem myši) a klikněte na Připojit.

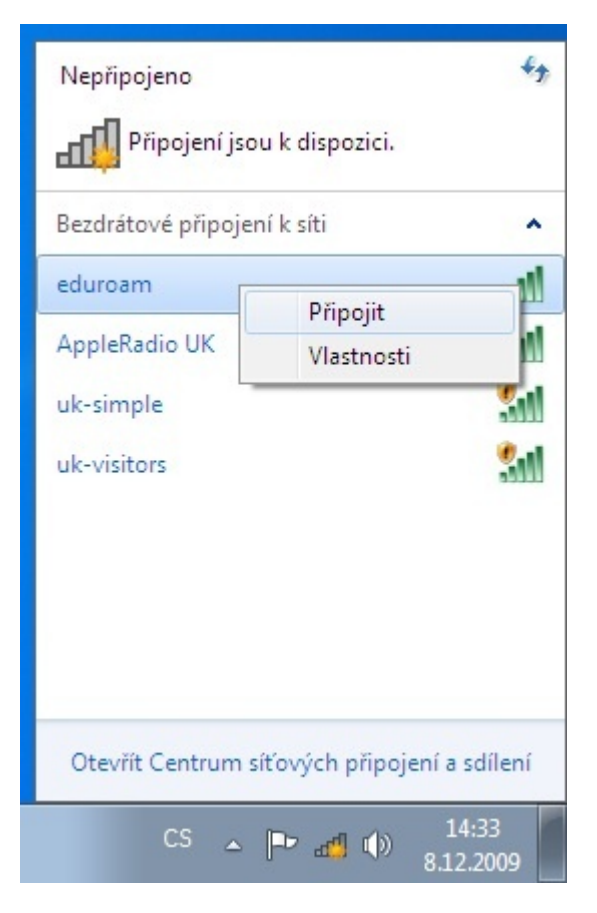

Zadejte svoje uživatelské jméno včetně realmu (domény) a heslo pro eduroam. Neopisujte příklad!!!

Předpokládá se, že uživatel má funkční účet pro eduroam. Pokud tomu tak není, informace jsou k dispozici na stránce přístupové údaje.

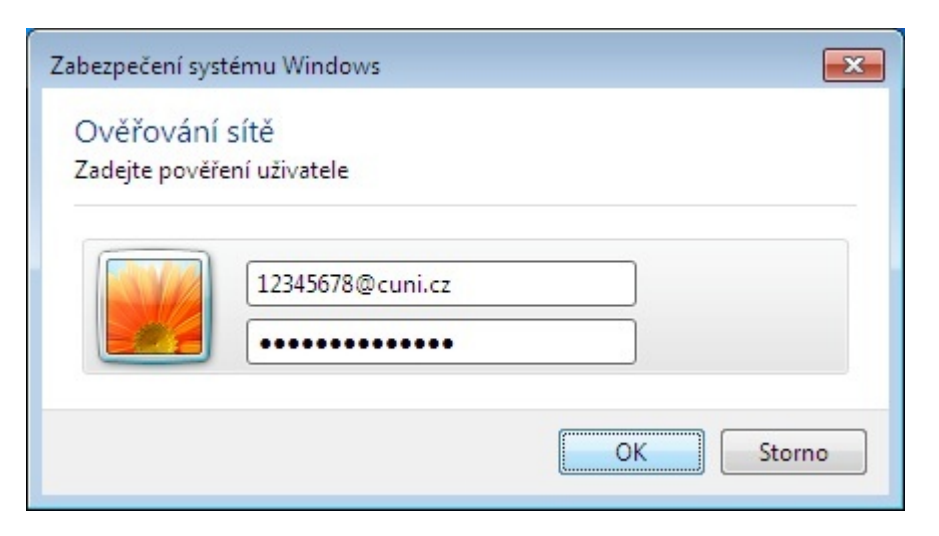

Pokud jste zadali správné jméno a heslo, zobrazí se v oznamovací oblasti informace o úspěšném připojení k síti eduroam.

| Právě připojeno k:<br><b>eduroam</b><br>Přístup k Internetu | 47                            |
|-------------------------------------------------------------|-------------------------------|
| Bezdrátové připojení k síti                                 | ^                             |
| eduroam                                                     | Připojeno 🚚                   |
| uk-visitors                                                 | 201                           |
| AppleRadio UK                                               | 201                           |
| uk-simple                                                   | 201                           |
|                                                             |                               |
| Otevřít Centrum síťových p                                  | připojení a sdílení           |
| CS 🔺 🏴 📶                                                    | (14:34<br>(14:34<br>(12.2009) |

Pak už nic nebrání využívání připojení. Pozor ale na podporované služby. Pokud Vám něco nefunguje, podívejte se nejdříve na stránku podporované služby, jestli je takový provoz v síti povolený.

Uživatelské jméno a heslo se po úspěšném přihlášení uloží do systému a při dalším připojení již není nutné jméno a heslo znovu zadávat.

## Návrat na hlavní stránku

Název a logo eduroam jsou registrovanou ochrannou známkou společnosti <u>TERENA</u>.